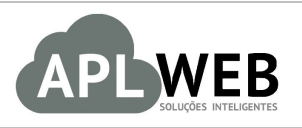

# PROCEDIMENTO OPERACIONAL PADRÃO - POP

| APLWEB SOLUÇÕES INTELIGENTES<br>SISTEMA <mark>APLWEB</mark><br>DEPARTAMENTO(S) <mark>LOJAS/FRANQUIAS/PONTO DE VENDAS</mark><br>MÓDULO/MENU <mark>PDV</mark> |                                        | Versão do Documento Nº    | 1.0        |
|----------------------------------------------------------------------------------------------------|----------------------------------------|---------------------------|------------|
|                                                                                                    |                                        | Data da Revisão           | 28/08/2017 |
|                                                                                                    |                                        | Data de Publicação 28/08/ |            |
| Procedimento                                                                                                    | Utilizando a versão resumida do APLPDV |                           |            |
| Gestor                                                                                                    |                                        |                           |            |

#### 1. Descrição

Este Procedimento Operacional Padrão define os passos necessários para incluir vendas a partir da versão resumida do PDV.

### 2. Responsáveis:

Relacionar abaixo as pessoas que detém papel primário no POP, dentro da ordem em que a atividade é executada, preferencialmente incluir dados de contato como e-mail e telefone.

# a. LISTA DE CONTATOS:

| Nº | Nome        | Telefone | e-mail |
|----|-------------|----------|--------|
| 1  | Titular:    |          |        |
| 1  | Substituto: |          |        |
| 2  | Titular:    |          |        |
| Z  | Substituto: |          |        |

#### 3. Requisitos:

É necessário está conectado com um usuário e senha que tenha permissão para acessar as opções abaixo descritas. Também é necessário que o cadastro dos clientes esteja completo (determinando também os descontos concedidos e nível de preço para cada cliente). Antes de iniciar a venda de produto direto no PDV, é necessário verificar se os produtos estão cadastrados e com os preços de clientes no APLWeb. Estas informações podem ser cadastradas no menu Produtos/Serviços, no grupo de opções Produto e nas respectivas opções Novo Produto e Alteração e Formação de Preços. Também é necessário ver se os tipos de pagamento estão cadastrados. Esta informação pode ser cadastrada no menu Início, no grupo de opções Cadastros e opção Tipos de Pagamento. Ainda é necessário alterar os parâmetros do módulo APLPDV para que seja habilitada a versão resumida do ponto de vendas.

#### 4. Atividades:

Abaixo estão as informações necessárias para a utilização da versão resumida do APLPDV:

### I.Alterando parâmetros para utilizar a versão resumida do APLPDV

Passo 1. No menu topo, clique na opção "Início".

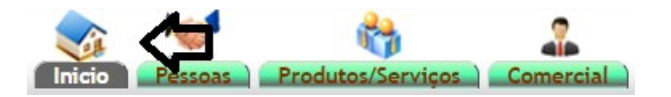

Passo 2. No menu lateral "Configuração", clique em "Módulos".

| Configuração         |
|----------------------|
| Empresa/Instituição  |
| Módulos              |
| Menus                |
| Layout               |
| Caixas               |
| Alertas              |
| Segurança            |
| Limites e Precisão   |
| E-Mails              |
| Sms                  |
| Tabelas auxiliares   |
| Várias Configurações |

**Passo 3.** Em seguida aparecerá uma lista de todos os módulos, localize o módulo "APLPDV" e clique no ícone para acessar ao painel de configuração do módulo.

| Módulo                                                  | Descrição                                                                                  | Versão | Situação Cadastral | Config    |
|---------------------------------------------------------|--------------------------------------------------------------------------------------------|--------|--------------------|-----------|
| Sistema                                                 | Secondar                                                                                   | 101000 | ondayar oddaorda   | o o ning. |
| S Usuários e Grupos                                     | Administração de Usuários e Grupos                                                         | 6.14   | Requerido          | l)e       |
| Administração cliente (CRM)                             |                                                                                            |        |                    |           |
| Clientes                                                | Administração de clientes e Fornecedores (Empresas, Particulares) e Contatos               | 6.14   | ON                 | 10        |
| Orçamentos                                              | Administração de Orçamentos/Propostas comerciais                                           | 6.14   | OFF                |           |
| Pedidos de clientes                                     | Administração de pedidos de clientes                                                       | 6.14   | ON                 | 1.        |
| Contratos                                               | Administração de contratos                                                                 | 6.14   | OFF                |           |
| Intervenções                                            | Administração de Intervenções                                                              | 6.14   | OFF                |           |
| ClienteVIP                                              | Clientes VIP                                                                               | 6.14   | ON                 | 1.        |
| Expedições                                              | Administração de Expedições e Recepções                                                    | 6.14   | ON                 | 100       |
| ECM                                                     |                                                                                            |        |                    |           |
| Administração Eletrônica de Documentos                  | Permite administrar uma base de documentos                                                 | 6.14   | ON                 |           |
| Módulos financeiros (Contabilidade/Financeiro/Tesourari | ia)                                                                                        |        |                    |           |
| Contabilidade                                           | Administração simples da Contabilidade (repartição das receitas e pagamentos)              | 6.14   | ON                 | 1.        |
| Faturas e Romaneios                                     | Administração de faturas e romaneios de clientes. Administração de faturas de Fornecedores | 6.14   | ON                 | 1         |
| Impostos, gastos sociais e despesas                     | Administração de Impostos e gastos sociais                                                 | 6.14   | ON                 | line .    |
| d Débitos Diretos                                       | Administração de débitos diretos e créditos bancários                                      | 6.14   | OFF                |           |
| Bolsas                                                  | Administração de Bolsas                                                                    | 6.14   | OFF                |           |
| lb Notas de despesas e deslocamentos                    | Administração das notas de despesas e deslocamentos                                        | 6.14   | OFF                |           |
| Bancos e Caixas                                         | Administração das contas financeiras de tipo contas bancarias, postais o efetivo           | 6.14   | ON                 | 1         |
| Recursos Humanos                                        |                                                                                            |        |                    |           |
| ResourcePlanning                                        | Description of module Resource                                                             | 0.1    | OFF                |           |
| A Membros                                               | Administração de Membros de uma associação                                                 | 6.14   | OFF                |           |
| Salarios                                                | Gestão de pagamentos de salários de funcionários                                           | 6.14   | OFF                |           |
| Administração produtos                                  |                                                                                            |        |                    |           |
| Inventario                                              | Administrar inventarios                                                                    | 6.14   | ON                 |           |
| Fornecedores                                            | Administração de Fornecedores                                                              | 6.14   | ON                 | line .    |
| Produtos                                                | Administração de produtos                                                                  | 6.14   | ON                 | E.e.      |
| APLPDV                                                  | APLPDV - Controle de Pontos de Vendas por Lojas                                            | 6.14   | ON                 |           |
| Estoques de produtos                                    | Administração de estoques de produtos                                                      | 6.14   | ON                 | Up.       |
| Serviços                                                | Administração de serviços                                                                  | 6.14   | ON                 | 1.        |
| Projetos/Trabalho cooperativo                           |                                                                                            |        |                    |           |
| Agenda                                                  | Administração da agenda e das ações                                                        | 6.14   | ON                 | 1.        |
| Proietos                                                | Administração dos projetos nos outros módulos                                              | 6.14   | OFF                |           |

**Passo 4.** No painel de configuração do módulo, no final da página haverá parâmetros específicos para a versão resumida do APLPDV. Para habilitar essa versão, selecione "Sim" na opção "Utilizar a versão resumida do PDV sem consultar lista de produtos?" e clique em "Salvar".

| Opcoes validas apenas para a versao Resumida do PDV                                       |        |  |  |  |
|-------------------------------------------------------------------------------------------|--------|--|--|--|
| Utilizar a versao resumida do PDV sem consultar lista de produtos ?                       | Sim 🔻  |  |  |  |
| Mostrar a quantidade na versao resumida do PDV ?                                          | Sim    |  |  |  |
| Mostrar a TROCA na versao resumida do PDV ?                                               |        |  |  |  |
| Mostrar descricao e cor da ultima peca incluida no carrrinho na versao resumida do PDV ?  | Não    |  |  |  |
| Otultar o filtro de pedidos na versao resumida do PDV ?                                   | SIII Y |  |  |  |
| Otultar a quantidade na lista de produtos no carrinho na versao resumida do PDV ?         | Não 🔻  |  |  |  |
| Pedir o vendedor antes de mostrar a lista de pedidos na versao resumida do PDV ?          | Não 🔻  |  |  |  |
| Concluir a venda em apenas um passo sem a segunda confirmacao na versao resumida do PDV ? | Sim 🔻  |  |  |  |
| Pedir o vendedor antes de Concluir a venda na versao resumida do PDV ?                    | Sim 🔻  |  |  |  |
| Salvar                                                                                    |        |  |  |  |

**<u>OBS</u>**: Você poderá personalizar este módulo conforme as necessidades de sua empresa. Veja a seguir alguns parâmetros presentes na versão resumida do APLPDV:

Mostrar a quantidade na versão resumida do PDV?: O campo "Quant." sera habilitado.

Mostrar a TROCA na versão resumida do PDV?: O campo "Troca" será habilitado.

**Mostrar descrição e cor da ultima peca incluída no carrinho na versão resumida do PDV?:** Os dados da ultima peça da venda anterior permanecerá até a próxima venda.

**Ocultar o filtro de pedidos na versão resumida do PDV?:** Os filtros para pesquisa de pedidos serão ocultados.

**Ocultar a quantidade na lista de produtos no carrinho na versão resumida do PDV?:** A quantidade de peças no carrinho será ocultada.

**Pedir o vendedor antes de mostrar a lista de pedidos na versão resumida do PDV?:** Será solicitado o vendedor antes de selecionar o pedido de cliente.

**Concluir a venda em apenas um passo sem a segunda confirmação na versão resumida do PDV?:** Será concluída a venda em apenas um passo.

Pedir o vendedor antes de Concluir a venda na versão resumida do PDV?: Será solicitado o nome do vendedor antes de concluir a venda.

Todas as opções acima poderão ser habilitadas e desabilitadas a qualquer momento pelo usuário administrador. Basta selecionar as opções "Sim" ou "Não", conforme as respectivas necessidades.

Depois de habilitada a versão resumida do ponto de vendas. Você verificará algumas mudanças de operações, tornando mais simples a venda. Visando essas mudanças, segue algumas observações referente a versão resumida do ponto de venda do APLWeb:

#### II. Utilizando versão resumida do APLPDV

Para facilitar o manuseio e a utilização do ponto de vendas do APLWeb foram disponibilizados comandos direto do teclado, permitindo assim uma utilização mais prática do PDV. Desse modo, as observações a seguir estarão baseadas na tabela de comandos abaixo:

| F2 - Nova Venda | F3 - Pedidos    | F4 - Clientes |
|-----------------|-----------------|---------------|
| F7 - Excluir    | F8 - Pagamentos | F9 - Concluir |

**Passo 1.** Depois de fazer o login, clique na tecla F4 para selecionar o cliente. Nessa versão o cliente só poderá ser selecionado por meio do CPF. Sendo assim, digite o CPF do cliente e clique na tecla ENTER para iniciar a venda.

|               | CLIENTE VIP                                                                                                    |
|---------------|----------------------------------------------------------------------------------------------------|
| CPF:          | 06571933306                                                                                                    |
|               | ALICIA ALCISLEI DE MENEZES                                                                                       |
|               | and the second second second second second second second second second second second second second second second |
| CPF indicado: |                                                                                                    |
| I             | nforme o cliente e tecle [ENTER]                                                                                 |

**Passo 2.** Em seguida, digite ou bipe o código de barras dos produtos e pressione a tecla ENTER para incluí-lo.

| Bonus: 20                                | ,00                                              | Ponto                         | s: 13,09                    | X         | Desconto: | 10% Valido até: 28/08/20                       |
|------------------------------------------|--------------------------------------------------|-------------------------------|-----------------------------|-----------|-----------|------------------------------------------------|
| Dados do I                               | Produto                                          | )                             |                             |           |           | Carrinho de Compra                             |
| <sup>código</sup><br>170182              | 1323                                             | P                             |                             |           |           | Total : 139,00<br>Peças : 1                    |
| Valor<br>Valor Total                     | Acres. F                                         | 8\$ Desc.(%                   | ) Desc.R\$                  | Recebio   | lo Troco  | 1701821323P<br>BLUSA CREPE C/<br>DETALHE RENDA |
| 139<br>DINHEIRO                          | • A Vi                                           | 10<br>Ista                    | Adicionar                   | pagamento | 3         | MANGA CURTA - OFF<br>WHITE / P 🍰               |
| Forma de<br>Form<br>Nenhum paga<br>Falta | Pagame<br>a<br>mento infe<br>Total:<br>informar: | ento<br>Desc. R\$<br>ormado ! | Valor -<br>0,00<br>139,00 - | Conclu    | iir Venda | 1 x 139,00 = 139,00                            |
| =2 - Nova Vo                             | enda                                             | F3 - Ped                      | idos                        | F4 -      | Clientes  |                                                |

**<u>OBS1</u>**: Note que nessa versão não existirá a pré consulta do produto antes de incluí-lo no carrinho. Ao digitar/bipar o código do produto e adicioná-lo, ele entrará no carrinho para que a venda seja continuada.

**<u>OBS2</u>**: O foco na tela sempre estará no campo "Código" para facilitar o processo da venda. Para alterar o foco para outro campo, como por exemplo "Troca", clique na tecla "Tab" de seu teclado.

**Passo 3.** Adicione o pagamento apenas clicando na tecla F8(para mudar o foco da caixa "Dados do produto" para "Valor") e em seguida na tecla ENTER.

| Dados do Produt<br>Código<br>Valor<br>Valor Total Acres. | Pontos: 13,09X                                                   | Troca<br>Não •             | Carrinho de Compras<br>Total : 139,00<br>Peças : 1<br>1701821323P |
|----------------------------------------------------------|------------------------------------------------------------------|----------------------------|-------------------------------------------------------------------|
| Código Valor Valor Total Acres.                          | .0                                                               | Troca<br>Não ▼             | Carrinho de Compras<br>Total : 139,00<br>Peças : 1<br>1701821323P |
| Valor<br>Valor Total Acres.                              |                                                                  | Não •                      | Total: 139,00<br>Peças: 1<br>1701821323P                          |
| Valor<br>Valor Total Acres.                              |                                                                  |                            | 1701821323P                                                       |
| 139 0                                                    | R\$         Desc.(%)         Desc.R\$           10         13.90 | Recebido Troco<br>125,10 0 | BLUSA CREPE C/<br>DETALHE RENDA<br>MANGA CURTA - OFF              |
| DINHEIRO T A                                             | √ista ▼ Adicionar p                                              | pagamento                  | Excluir                                                           |
|                                                          |                                                                  |                            | 1 x 139,00 = 139,00                                               |
| Forma de Pagam<br>Forma<br>Nenhum pagamento in<br>Total  | Desc. R\$ Valor<br>formado !<br>: 0,00                           | Concluir Venda             |                                                                   |
| Falta informar<br>F2 - Nova Venda                        | F3 - Pedidos                                                     | F4 - Clientes              |                                                                   |

Passo 4. Para concluir venda, basta clicar na tecla F9, selecionar o vendedor e clicar na tecla ENTER.

|                  |                         | _             |         | Login: ALCISLEI MENE |
|------------------|-------------------------|---------------|---------|----------------------|
| Bonus: 20,00     | Pontos: 13,09X          | Desconto: 10% | Valid   | o até: 28/08/20      |
| Dados do Produ   | 0                       | -             | Carrin  | nho de Compras       |
| Coalgo           |                         | Iroca         |         |                      |
|                  |                         | Nao •         | Tot     | al: 139,00           |
|                  |                         |               | P<br>Do |                      |
| Valor            |                         |               |         | 3013,90              |
| Valor Total Acre |                         |               |         | : 125,10             |
| 139 0            | CONSU                   | JLTOR(A)      |         |                      |
| DINHEIRO 🔻 🗸     | AMANDA DE OLIVEIRA GAD  |               | <b></b> | 5A CREPE C/          |
|                  | MARCINHA BERNARDO       |               |         | ALHE RENDA           |
| Forma de Paga    | RAFAELE ARAUJO DA SILVA | 1             |         | ITE / P 🍰            |
| ronna de Paga    |                         |               |         | Excluir              |
| Forma Desc.      |                         |               |         | 9,00 = 139,00        |
| Total            |                         |               |         |                      |
| Total.           |                         |               | -       |                      |
|                  | Selecione e             | tecle [ENTER] |         |                      |
| F2 - Nova Venda  | F3 - Pedidos            | 4 - Clientes  |         |                      |
| 7 - Excluir      | E8 - Pagamentos         | EQ - Concluir |         |                      |

1.0

Por fim, aparecerá uma nova tela, também presente na versão normal do APLPDV, informando algumas opções de impressão de documentos(NFe,NFCe,Fatura):

| Nova Venda      | Pedidos a Faturar | Cliente: BRALCAO<br>Loja: VALDEVINO<br>Loja: VALDEVINO |
|-----------------|-------------------|--------------------------------------------------------|
| Finalizar Venda |                   | Carrinho de Compras                                    |
|                 | NEO               | Vazio                                                  |
| NEOD            | (a, 5)            |                                                        |

OBS1: Ele só pedirá para selecionar o vendedor caso o mesmo não tenha sido selecionado no início da venda. Para adicionar o vendedor no início da venda basta clicar na tecla F3.

# **Detalhamento dos ícones**

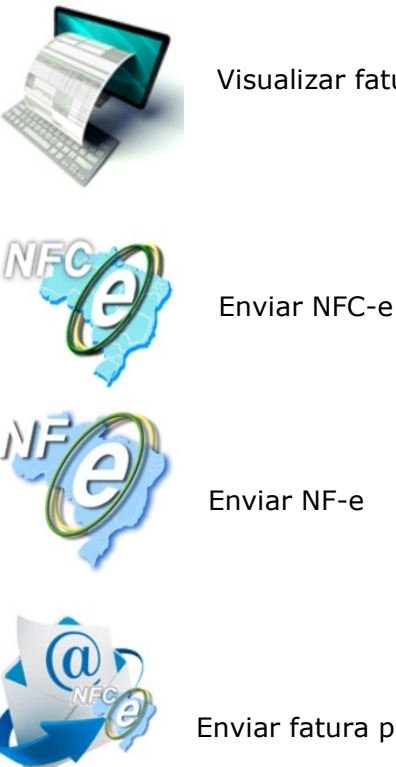

Visualizar faturas

Enviar NF-e

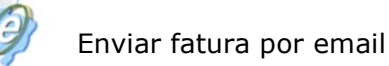

#### **Informações Adicionais**

- Para iniciar uma nova venda clique na tecla F2
- Para excluir produtos no carrinho clique na tecla F7